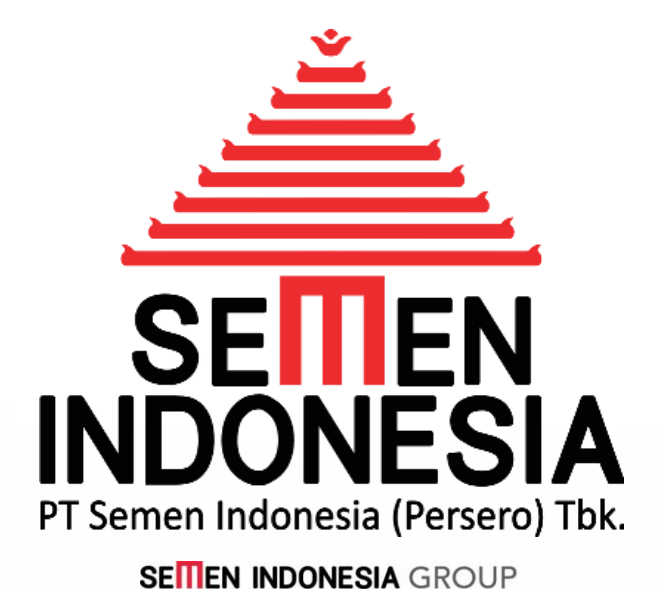

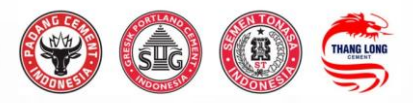

# PEDOMAN PENGGUNAAN UNTUK **PENYEDIA JASA**

# **BASTP ONLINE**

Disusun oleh :

Unit Layanan Pengadaan & Persediaan PT Semen Indonesia (Persero) Tbk.

Didukung oleh :

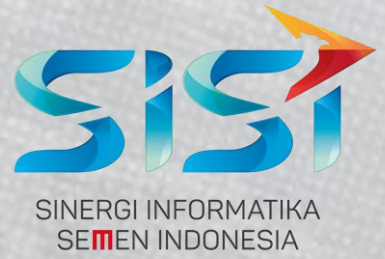

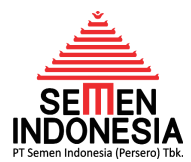

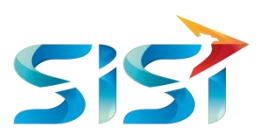

## PENDAHULUAN

*Electronic* BASTP (E-BASTP) adalah salah satu fitur yang terdapat pada aplikasi E-Procurement Semen Indonesia. E-BASTP ini berfungsi untuk proses penerbitan dokumen BASTP yang saat ini masih menggunakan proses manual. Mulai dari proses pengajuan serah terima pekerjaan berupa Laporan Progres Pekerjaan dari Vendor sampai dengan proses approval Pengawas Pekerjaan dapat dilakukan secara online dalam sistem E-BASTP ini.

## A. CREATE BASTP

Tahap ini merupakan tahap awal proses E-BASTP. Tahap awal ini dilakukan setelah Vendor telah menyelesaikan pekerjaan baik yang bersifat progres pekerjaan atau pekerjaan final. Berikut adalah langkah – langkah kerja untuk proses *create* E-BASTP :

- 1. Login pada halaman http://eprocurement.semenindonesia.com
- 2. Pilih **Company** dan Input **Username & Password** sesuai akun eproc masing-masing Vendor.

SIGN IN

| ۵                                         |
|-------------------------------------------|
| LOGIN E-PROCUREMENT                       |
| PT. Semen Indonesia (Tbk)                 |
| <u>O</u> Username                         |
| Password                                  |
| t <sup>j</sup> Yγ <sub>y</sub> α ijYYyqDL |
| Remember me  SIGN IN                      |
| Forgot Your Password?                     |

Gambar 01. Login Eprocurement

- 3. Kemudian Klik Sign In
- 4. Sistem akan menampilkan halaman awal (*Home Page*) *Eprocurement* seperti berikut ini:

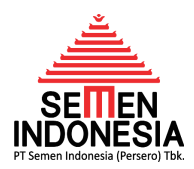

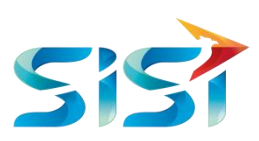

|                              | SELA  | MAT DATANG                   |       |
|------------------------------|-------|------------------------------|-------|
| ob Summary                   |       |                              |       |
| Activity                     | Count | Activity                     | Count |
| Undangan Penawaran           | 0     | Negosiasi                    | 0     |
| Input/Edit Penawaran         | 2     | Auction                      | 2     |
| Penawaran Terkirim           | 1     | PO Release                   | 3     |
| Klarifikasi teknis dan Harga | 0     | Contract                     | 0     |
| Invoice                      | 13    | Penawaran Pembelian Langsung | 0     |
| Uang Muka                    | 0     | Negosiasi Pembelian Langsung | 0     |
| Konsinyasi                   | 0     | PO Pembelian Langsung        | 0     |
| BASTP Online                 | 4     | SPB                          | 0     |

Gambar 02. Home Page

- 5. Kemudian cek Menu BASTP Online dan angka bercetak merah yang tercantum pada kolom *Count*. Angka yang tercantum pada kolom *Count* BASTP Online ini menunjukkan BASTP yang sedang diajukan (*outstanding* BASTP). Jika angka yang tercantum adalah 0 (nol), artinya tidak ada BASTP yang sedang diajukan atau *outstanding* (bisa jadi sudah pernah mengajukan dan sudah lengkap *approval* atau belum pernah mengajukan BASTP secara online). Selanjutnya silahkan klik angka bercetak merah (berapapun angkanya) pada kolom *Count* untuk *Create* BASTP.
- 6. Kemudian akan muncul tampilan Management BASTP sebagai berikut :

|                                   |                     |           |                | MANAGEMENT BAS              | TP                              |                      |
|-----------------------------------|---------------------|-----------|----------------|-----------------------------|---------------------------------|----------------------|
| Request                           | Approved            |           |                |                             |                                 |                      |
|                                   |                     |           |                |                             | 1                               | Create Report Progre |
| No.                               | No. PO              | No. BASTP | Tanggal Dibuat | Description                 | Status                          | Aksi                 |
| 1                                 | 6610000173          | null      | 19-JUL-19      | Progress 20%                | Draft                           | 🗏 🖈 💼 Q              |
| 2                                 | 6610000173          | null      | 05-AUG-19      | Progress 10%                | Request Approval                | 🗏 Q                  |
| 3                                 | 6620000004          | null      | 09-JUL-19      | Complete                    | Request Approval                | 🗏 Q                  |
| 4<br>Show                         | 6610000096          | null      | 03-JUL-19      | Progress pekerjaan Semen 1% | Request Approval SENIOR MANAGER | <b>≣</b> Q           |
| 15 <b>v</b><br>entries<br>Showing | 1 to 4 of 4 entries |           |                |                             | Previous                        | s 1 Next             |

Gambar 03. Sub Menu Approval BASTP

Pada halaman ini Vendor terdiri dari 2 (dua) tab. Yang pertama adalah **tab** *Request* yang berisikan daftar BASTP yang statusnya sedang *outstanding* atau yang sudah diajukan oleh Vendor namun *Approval* nya belum lengkap dari Pengawas Pekerjaan. Yang kedua adah **tab** *Approved* yang berisikan daftar BASTP dapat melihat daftar BASTP yang statusnya *Approval* lengkap dari Pengawas Pekerjaan.

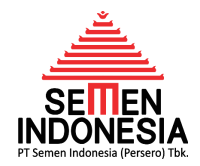

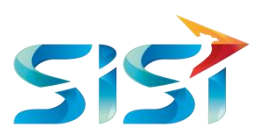

Create Report Progres

- 7. Untuk pengajuan BASTP, Klik Create Report Progress
- 8. Kemudian akan muncul tampilan CREATE REPORT PROGRESS.

|                 |                                          | CREATE REPORT PROGRESS     |                |  |  |
|-----------------|------------------------------------------|----------------------------|----------------|--|--|
| No. PO          |                                          |                            | Pilih PO       |  |  |
| PO Item         |                                          |                            |                |  |  |
| Judul Pekerjaan |                                          |                            | 1              |  |  |
| Qty             |                                          | Persentase %               |                |  |  |
| Amount          |                                          |                            |                |  |  |
| Description     | ↔ 1, Ø, B /                              | V E E E E E -              | Ix II          |  |  |
| Pengawas        |                                          |                            | Pilih Pengawas |  |  |
| Jabatan         |                                          |                            |                |  |  |
| Lampiran        | nama document                            |                            | Tambah         |  |  |
|                 | No                                       | Nomor Dokumen              | File           |  |  |
|                 | ukuran upload file maks 4MB, f<br>Simpan | ile: *.jpg / *.png / *.pdf |                |  |  |

Gambar 04. Halaman Create Report Progress

 Selanjutnya Vendor wajib mengisi beberapa data pada kolom yang tersedia untuk pengajuan BASTP nya. Hal yang pertama adalah input nomor SPK pada kolom No. PO. Caranya adalah klik tombol Pilih PO kemudian masukkan No.SPK yang akan diajukan BASTP nya. Kemudian klik tombol search <a>[</a>].

|                   |    | CREATE REPOR | T PROGRESS |   |
|-------------------|----|--------------|------------|---|
| No. PO<br>PO Item |    |              | Pilih PO   |   |
| Pencarian         | PO |              |            | × |
| 6610015051        | ٩  |              |            |   |

Gambar 05. Halaman Create Report Progress – Pencarian PO

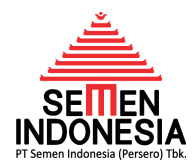

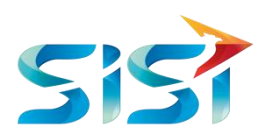

Setelah itu akan muncul data PO yang telah dipilih, lalu *double klik* pada PO yang telah dipilih.

| Pencarian               | PO          |                                |               |        |          |      |            |            | ×           |
|-------------------------|-------------|--------------------------------|---------------|--------|----------|------|------------|------------|-------------|
| 6610015051              |             | ٩                              |               |        |          |      |            |            |             |
| Show<br>10 T<br>entries |             | -                              |               | Searc  | h:       |      |            |            |             |
| PO                      | PO Item     | TEXT                           | $\frac{1}{2}$ | UNIT 🍦 | MATERIAL | QTY∳ | NET PRICE  | TOTAL      | AVAILABLE 🔶 |
| 6610015051              | 10          | JASA FABRIKASI SPROCKET 452DB1 |               | LE     | 902-001  | 1    | 68.000.000 | 68.000.000 | 68.000.000  |
| Showing 1 to 1 of       | f 1 entries |                                |               |        |          |      |            | Previous   | 1 Next      |

Gambar 06. Halaman *Create Report Progress* – Pilih PO

Kemudian akan muncul detail BASTP berdasarkan PO yang telah dipilih sebagai berikut:

| No. PO          | 6610015051         |                                              |                         |          | Pilih PO       |  |  |
|-----------------|--------------------|----------------------------------------------|-------------------------|----------|----------------|--|--|
| PO Item         | 10                 |                                              |                         |          |                |  |  |
| Judul Pekerjaan | PEKERJAAN FA       | PEKERJAAN FABRIKASI SPROCKET 452DB1 TUBAN II |                         |          |                |  |  |
| Qty             | 1,00               |                                              | Persentase              | 100,00 % |                |  |  |
| Amount          | 68.000.000         |                                              |                         |          |                |  |  |
| Description     |                    |                                              |                         |          | li             |  |  |
| Pengawas        | DIDIET JOKO S      | USILO, Ir.                                   |                         |          | Pilih Pengawas |  |  |
| Jabatan         | SM of Technica     | al Planning                                  |                         |          |                |  |  |
| Lampiran        | nama docume        | nt                                           |                         |          | Tambah         |  |  |
|                 | No                 |                                              | Nomor Dokur             | men      | File           |  |  |
|                 | ukuran upload file | e maks 4MB, file                             | : *.jpg / *.png / *.pdf |          |                |  |  |
|                 | Simpan             |                                              |                         |          |                |  |  |

Gambar 07. Halaman Create Report Progress – Setelah Pilih PO

Sesuai Gambar 07 di atas, setelah melakukan Pilih PO, maka akan muncul data-data sesuai PO yang telah dipilih, antara lain data PO Item, Judul Pekerjaan, *Amount*, dan Pengawas.

10. Selanjutnya setelah kolom PO terisi, dibawahnya ada kolom PO Item. Untuk **PO Item** sudah mengikuti item PO yang tercantum pada SAP (sistem data internal pihak Semen

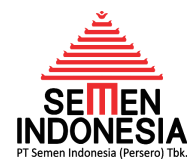

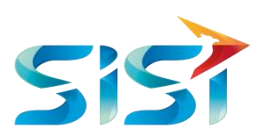

Indonesia). Informasi PO Item ini dapat diabaikan karena tidak berpengaruh pada verifikasi dokumen BASTP.

11. Judul Pekerjaan, kolom ini akan terisi otomatis ketika PO sudah dipilih. Vendor wajib memastikan kolom Judul Pekerjaan tersebut sudah sesuai dengan Judul Pekerjaan yang tercantum pada dokumen Perintah Kerja atau Kontrak.

**Catatan Penting :** Jika setelah Pilih PO dan kolom Judul Pekerjaan tidak otomatis terisi, maka Vendor wajib melakukan input data Judul Pekerjaan secara manual (diketikkan) sesuai dengan Judul Pekerjaan yang tercantum pada dokumen Perintah Kerja atau Kontrak.

12. **Qty (quantity), Prosentase (%), dan Amount**. kolom ini akan terisi otomatis ketika PO sudah dipilih. Nilainya yang muncul adalah nilai *Amount* / biaya yang belum ditagihkan. Jika merupakan progres/tagihan pertama, maka nilai *Amount* yang muncul adalah sesuai nilai PK (utuh, karena belum pernah ada progres pekerjaan).

Selanjutnya, Vendor wajib melakukan input di salah satu kolom Qty (*quantity*), Prosentase (%), atau *Amount*. Apabila Vendor mengisi salah satu kolom, misal yang diisi adalah kolom *Amount*, maka nilai pada kolom Qty dan Prosentase akan menyesuaikan. Artinya Vendor hanya bisa melakukan input di salah satu kolom saja.

| Qty    | 1,00       | Persentase | 100,00 | 96 |  |
|--------|------------|------------|--------|----|--|
| Amount | 68.000.000 |            |        |    |  |

Gambar 08. Halaman *Create Report Progress* – Input Prosentase/*Amount* Intruksi Pengisian :

a. Untuk jenis pekerjaan Jasa Konstruksi atau Jasa Konsultan atau Jasa lainnya yang menggunakan termin prosentase, disarankan untuk input kolom Prosentase, agar nilai *Amount* nya dapat menyesuaikan progres prosentasenya.

**Catatan Penting :** Nilai Prosentase yang diinput adalah **Nilai Prosentase Tagihan** terhadap total nilai Perintah Kerja (**bukan Prosentase Progres**).

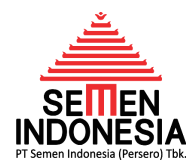

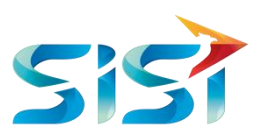

- b. Namun untuk jenis pekerjaan jasa rutin yang sifat biayanya fix cost bulanan atau jenis pekerjaan yang sifat progres nya adalah sesuai realisasi dalam satuan volume baik tonnase, atau kg, atau m<sup>3</sup>, atau jumlah zak, atau jumlah tenaga kerja, atau bentuk realisasi pekerjaan lainnya, maka Vendor disarankan untuk input kolom Amount. Sebelum melakukan input kolom Amount, Vendor wajib melakukan konversi kesesuaian hasil realisasi progres pekerjaan ke dalam satuan nilai Amount nya. Konversi tersebut tentunya dengan cara cek ketentuan harga satuan yang tercantum pada PK atau Kontrak.
- c. Untuk saat ini sementara Kolom Qty disarankan untuk diabaikan.

Catatan Penting : Nilai *Amount* yang diinput adalah nilai DPP (Dasar Pengenaan Pajak), tidak termasuk nilai PPN 10% dan denda K3.

13. Kemudian di kolom *Description*, kolom *Description* sebagaimana Gambar 06 di atas, kolom ini sudah diisi oleh Vendor sesuai dengan jenis progres pekerjaannya. Contoh untuk pekerjaan jasa rutin, kolom deskripsinya dapat diisi oleh Vendor dengan redaksi: "Periode Pekerjaan 01 September s/d 30 September 2019". Atau untuk pekerjaan jasa non rutin (konstruksi) kolom deskripsinya dapat diisi oleh Vendor dengan redaksi : "Termin ke-2 Progres Pekerjaan 60%".

## Catatan Penting : Contoh Pengisian kolom Prosentase, Amount, dan Description

a. Untuk jenis pekerjaan Konstruksi dengan Progres Pekerjaan 100%, penagihan
 belum termasuk Retensi 5%, maka :

Kolom Prosentase diisi dengan dengan nominal 95%, *Amount* akan menyesuaikan senilai 95% dari nilai total PK. Sedangkan kolom *Description* dapat diisi dengan redaksi "**TERMIN KE-1**, **PROGRES PEKERJAAN 100%**".

| Judul Pekerjaan | PEKERJAAN FABRIKASI SPROCKET 452DB1 TUBAN II |                   |    |   |  |  |
|-----------------|----------------------------------------------|-------------------|----|---|--|--|
| Qty             | 0,95                                         | Persentase        | 95 | % |  |  |
| Amount          | 64.600.000                                   |                   |    |   |  |  |
| Description     | TERMIN KE-1, PROGR                           | ES PEKERJAAN 100% |    |   |  |  |

Gambar 9. Contoh Pengisian Kolom Prosentase, Amount, dan Description (1)

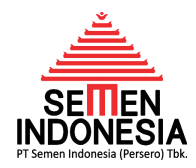

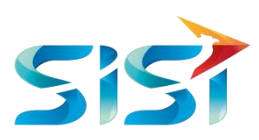

b. Untuk jenis pekerjaan jasa rutin sesuai realisasi volume pekerjaan atau bersifat *fix cost* bulanan, **maka :** 

Kolom *Amount* diisi dengan dengan nominal *fix cost* atau volume realisasi dikalikan harga satuan, kolom Prosentase dan Qty akan menyesuaikan (**isian kolom Prosentase dan Qty ini cenderung diabaikan saja**). Sedangkan kolom *Description* dapat diisi dengan redaksi "**PERIODE PEKERJAAN TANGGAL 02 AGUSTUS 2019 S/D 01 SEPTEMBER 2019**".

| Qty         | 32.200.000,00                  | Persentase    | 2,08 | 96 |   |
|-------------|--------------------------------|---------------|------|----|---|
| Amount      | 32.200.000                     |               |      |    |   |
| Description | Periode 02 Agustus 2019 - 01 S | eptember 2019 |      |    | 6 |

Gambar 10. Contoh Pengisian Kolom Prosentase, Amount, dan Description (2)

c. Untuk jenis pekerjaan Konstruksi dengan Progres Pekerjaan 100%, penagihan
 Retensi 5%, maka :

Kolom Prosentase diisi dengan dengan nominal 5%, kolom *Amount* akan menyesuaikan senilai 5% dari nilai total PK. Sedangkan kolom *Description* dapat diisi dengan redaksi "**TERMIN KE-2**, **RETENSI 5%**".

| Qty         | 0,05                | Persentase    | 5 | % |  |
|-------------|---------------------|---------------|---|---|--|
| Amount      | 3.400.000           |               |   |   |  |
| Description | TERMIN KE-2, RETENS | b <u>l</u> 5% |   |   |  |

Gambar 11. Contoh Pengisian Kolom Prosentase, Amount, dan Description (3)

14. Selanjutnya sesuai Gambar 12 di bawah Kolom Pengawas, terdapat nama yang tercantum sebagai Pengawas Pekerjaan. *Default*-nya, nama yang muncul adalah nama Pengawas yang dipilih oleh Petugas Pengadaan (biasanya yang ditunjuk adalah level Kepala Biro/Unit/Departemen) saat menerbitkan Lembar Permintaan Pengawasan Pekerjaan. Namun Vendor dapat mengganti kolom Pengawas tersebut dengan melakukan pilih Pengawas langsung kepada *Supervisor* Pengawas nya, sehingga proses *routing approval* BASTP bisa lebih cepat.

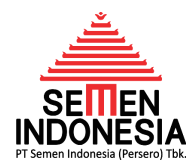

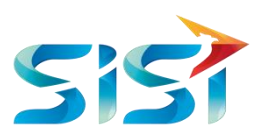

**Catatan Penting :** *Supervisor* Pengawas adalah Pejabat Pengawas untuk melakukan verifikasi tingkat pertama. Apabila Vendor tidak melakukan Pilih Pengawas, maka proses BASTP diawali dengan Kepala Biro/Unit/Departemen menunjuk PIC / *Supervisor* Pengawas untuk melakukan verifikasi tingkat pertama. Untuk melakukan **Pilih Pengawas**, Vendor dapat memilih *Supervisor* Pengawas atau Pengawas tingkat pertama yang melakukan proses awal (dapat Pengawas level Kepala Seksi/Unit).

| Pengawas | DIDIET JOKO SUSILO, Ir.  | Pilih P | engawas |
|----------|--------------------------|---------|---------|
| Jabatan  | SM of Technical Planning |         |         |

Gambar 12. Halaman Detail BASTP – Pilih Pengawas

Cara melakukan Pilih Pengawas sebagai berikut :

a. Klik tombol Pilih Pengawas Pilih Pengawas , kemudian muncul jendela baru
 Pencarian Pengawai, masukkan nama Supervisor Pengawas atau Pengawas lainnya, kemudian klik tombol Cari .

| Pencarian Pegawai             | × |
|-------------------------------|---|
| Pegawat rahmat kurniawan Cari |   |

Gambar 13. Halaman Detail BASTP – Pencarian Pegawai (1)

 Kemudian muncul list nama Pengawas sesuai dengan nama yang dicantumkan di kolom Cari. Kemudian *double klik* pada nama Pengawasnya.

| Pencarian Pegawai           |    |                                |   |                                      | ×                      |
|-----------------------------|----|--------------------------------|---|--------------------------------------|------------------------|
| Pegawai: rachmat kurniawan  | Ci | ari                            |   |                                      |                        |
| Show<br>10<br>entries       |    |                                | S | earch:                               |                        |
| EULINAME                    |    | JABATAN                        | ÷ | EMAIL                                | $\stackrel{\wedge}{=}$ |
| RACHMAT KURNIAWAN           |    | Tech of Mechanical Supervision |   | RACHMAT.KURNIAWAN@SEMENINDONESIA.COM |                        |
| Showing 1 to 1 of 1 entries |    |                                |   | Previous N                           | ext                    |

Gambar 14. Halaman Detail BASTP – Pencarian Pegawai (2)

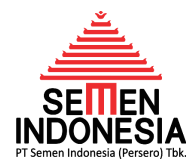

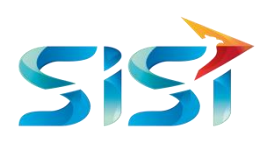

c. Jika berhasil maka tampilannya akan menjadi sebagai berikut :

| Pengawas | RACHMAT KURNIAWAN              | Pili | ih Pengawas |
|----------|--------------------------------|------|-------------|
| Jabatan  | Tech of Mechanical Supervision |      |             |

Gambar 15. Halaman Detail BASTP – Fungsi Pilih Pengawas

15. Selanjutnya adalah kolom Lampiran sebagaimana pada Gambar 16 di bawah, merupakan tempat dimana seluruh dokumen pendukung BASTP diupload oleh Vendor. Dokumen pendukung ini dapat berupa Laporan Progres / Berita Acara Performa / Rekapitulasi Realisasi / Surat Jalan / Working Permit / dokumen pendukung lainnya bergantung jenis pekerjaannya. Selain itu pada kolom Lampiran ini, Vendor wajib upload file Perintah Kerja dan/atau Kontrak, hal ini diperlukan Pengawas untuk memastikan bahwa Amount yang diisi oleh Vendor sudah sesuai antara realisasi pekerjaan dengan biaya pekerjaan / harga satuannya.

| _ampiran | nama docume | nt            | Tambah |  |
|----------|-------------|---------------|--------|--|
|          | No          | Nomor Dokumen | File   |  |
|          |             |               |        |  |

ukuran upload file maks 4MB, file: \*.jpg / \*.png / \*.pdf

Gambar 16. Halaman Detail BASTP – Lampiran

Cara melakukan Upload Lampiran sebagai berikut :

a. Terlebih dahulu ketikkan nama dokumen yang akan di-upoload, baru kemudian

| klik tombol <b>Tamba</b> | ah Tambah      | Misal | ketikkan      | Perintah | Kerja  | untuk | upload |
|--------------------------|----------------|-------|---------------|----------|--------|-------|--------|
| dokumen PK.              |                |       |               |          |        |       |        |
| Lampiran                 | Perintah Kerja |       |               |          | Tambah |       |        |
|                          | No             |       | Nomer Dekumen |          | File   |       |        |

| No                 | Nomor Dokumen                           | File |
|--------------------|-----------------------------------------|------|
| ukuran upload file | ⊧ maks 4MB, file: *.jpg / *.png / *.pdf |      |

nueren eksene nie nuere niet, niet ikat ikuat iken

- Gambar 17. Halaman Detail BASTP Upload Lampiran (1)
- b. Kemudian akan muncul tabel dokumen sebagai berikut :

| Lampiran | Perin                                                    | itah Kerja     | Tambah                                 |   |  |  |  |  |  |  |
|----------|----------------------------------------------------------|----------------|----------------------------------------|---|--|--|--|--|--|--|
|          | No                                                       | Nomor Dokumen  | File                                   |   |  |  |  |  |  |  |
|          | 1                                                        | Perintah Kerja | Pilih File Tidak ada file yang dipilih | Ô |  |  |  |  |  |  |
|          | ukuran upload file maks 4MB. file: * ipg / * png / * pdf |                |                                        |   |  |  |  |  |  |  |

Gambar 18. Halaman Detail BASTP – Upload Lampiran (2)

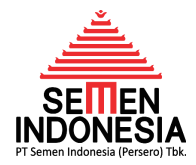

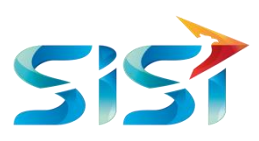

c. Kemudian klik tombol **Pilih File** untuk *Upload File*. Kemudian pilih file yang akan di-*upload* (pilih *file* lalu klik **Open**).

| INER      | NTPN    | MAN        | AJEMEN PENGADAAN                   | VMI           | PENGU      | IMUMAN   |                  |          |
|-----------|---------|------------|------------------------------------|---------------|------------|----------|------------------|----------|
|           | Ç       | 10         |                                    | Open          |            |          |                  | ×        |
| Judul Pek | € ∋     | <b>-</b> 1 | 🍌 « BAPP 🕨 PERINTAH                | H KERJA       | ~ C        | Search   | PERINTAH KERJA   | ٩        |
|           | Organia | ze 🔻 🛛 I   | New folder                         |               |            |          | •                |          |
|           | 🚖 Fav   | orites/    | ^ Name                             | *             |            |          | Date modified    | Туре     |
| А         |         | esktop     | 🔁 Perintah Ke                      | rja           |            |          | 9/6/2019 4:02 PM | Adobe Ac |
| Desc      | See L   | ecent plac | es                                 |               |            |          |                  |          |
|           |         |            | ~ <                                |               |            |          |                  | >        |
| Pen       |         |            | File name: Perintah Kerj           | a             | ~          | Semu     | a Jenis File     | ~        |
| Ji        |         |            |                                    |               |            | (        | Open Ca          | ancel:   |
| Lan       | npiran  | Perintah   | ı Kerja                            |               |            |          | Tambah           |          |
|           |         | No         | Nomor Dokumen                      | _             |            | Fil      | e                |          |
|           |         | 1          | Perintah Kerja                     | Pilih         | File Tidak | ada file | yang dipilih     | ŵ        |
|           |         | ukuran upl | oad file maks 4MB, file: *.jpg / * | *.png / *.pdf |            |          |                  |          |

Gambar 19. Halaman Detail BASTP – Upload Lampiran (3)

d. Kemudian dapat dilihat pada kolom File sudah terdapat file yang di-upload.

| Lampiran | Perir | ntah Kerja     | Tambah                        |   |
|----------|-------|----------------|-------------------------------|---|
|          | No    | Nomor Dokumen  | File                          |   |
|          | 1     | Perintah Kerja | Pilih File Perintah Kerja.pdf | Ê |

ukuran upload file maks 4MB, file: \*.jpg / \*.png / \*.pdf

Gambar 20. Halaman Detail BASTP – Upload Lampiran (4)

- e. Kemudian lanjutkan dengan melakukan *upload* dokumen pendukung lainnya seperti Laporan Progres / Berita Acara Performa / Rekapitulasi Realisasi / Surat Jalan / Working Permit / dokumen pendukung lainnya bergantung jenis pekerjaannya.
- f. Untuk menghapus dokumen yang telah di-upload dapat dilakukan dengan cara klik

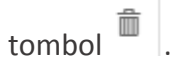

16. Apabila seluruh isi telah dipastikan lengkap dan benar, selanjutnya klik tombol Simpan

. Kemudian klik **Yes**.

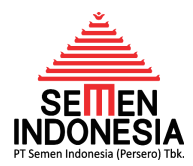

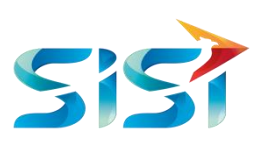

| R NIPN        | MAN        | AJEMEN PENGADAAN                                                                             | VMI PENGUMUMAN             |                |       |  |  |  |  |  |
|---------------|------------|----------------------------------------------------------------------------------------------|----------------------------|----------------|-------|--|--|--|--|--|
| Juurrekeijaan |            | Konfirmasi Cre                                                                               | ate Pengajuan BA           | \PP            | ×     |  |  |  |  |  |
| Qty           | 1,00       | 1.00<br>Dengan ini kami menyatakan bahwa apa yang kami isikan pada aplikasi ini adalah benar |                            |                |       |  |  |  |  |  |
| Amount        | 68.000.000 | dan mewakili vendor                                                                          |                            |                |       |  |  |  |  |  |
| Description   | PERIODI    | E                                                                                            |                            | YE             | ES NO |  |  |  |  |  |
| Pengawas      | RACHMA     | AT KURNIAWAN                                                                                 |                            | Pilih Pengawas |       |  |  |  |  |  |
| Jabatan       | Tech of N  | Nechanical Supervision                                                                       |                            |                |       |  |  |  |  |  |
| Lampiran      | Perintah   | Kerja                                                                                        |                            | Tambah         |       |  |  |  |  |  |
|               | No         | Nomor Dokumen                                                                                | File                       |                |       |  |  |  |  |  |
|               | 1 [        | Perintah Kerja                                                                               | Pilih File Perintah Kerja. | pdf            | ŵ     |  |  |  |  |  |
| C             | Simpan     | au maks 4MB, file: *.jpg / *.png                                                             | ) / *.pdf                  |                |       |  |  |  |  |  |

Gambar 21. Notifikasi Approval

# **B. SUBMIT REPORT PROGRES**

Selanjutnya adalah tahap Submit Report Progres ke Pengawas. Sebelum dilakukan submit ini, maka proses pengajuan BASTP belum lepas dari sisi Vendor dan Pengawas belum dapat melakukan proses verifikasi BASTP. Pada halaman Management BASTP tab Request akan muncul data Report Progres yang telah di-create sebelumnya dengan status Draft. Untuk submit klik tombol .

|                                     |            |           |                | 2                           |                                 |                        |
|-------------------------------------|------------|-----------|----------------|-----------------------------|---------------------------------|------------------------|
| Request                             | Approved   |           |                |                             |                                 |                        |
|                                     |            |           |                |                             |                                 | Create Report Progress |
| No.                                 | No. PO     | No. BASTP | Tanggal Dibuat | Description                 | Status                          | Aliai                  |
| 1                                   | 6610000173 | null      | 19-JUL-19      | Progress 20%                | Draft                           | 国 ≁ 畲 🎗                |
| 2                                   | 6610000173 | null      | 05-AUG-19      | Progress 10%                | Request Approval                | <b>≣</b> 4             |
| 3                                   | 6620000004 | null      | 09-JUL-19      | Complete                    | Request Approval                | 🗏 Q                    |
| 4<br>Show<br>15 <b>v</b><br>entries | 6610000096 | null      | 03-JUL-19      | Progress pekerjaan Semen 1% | Request Approval SENIOR MANAGER | I Next                 |

MANAGEMENT BASTP

Gambar 22. Submit BASTP

 Setelah dilakukan submit, status BASTP akan berubah dari Draft menjadi Request Approval.

| Request       | Approved   |           |                |                                    |            |                  |                |
|---------------|------------|-----------|----------------|------------------------------------|------------|------------------|----------------|
|               |            |           |                |                                    |            | Create R         | eport Progress |
| No.           | No. PO     | No. BASTP | Tanggal Dibuat | Description                        | BASTP Date | Status           | Aksi           |
| 1             | 6610014662 | null      | 09-SEP-19      | PERIODE 02/08/2019 S.D 01/09/2019  | null       | Reject           | 🗏 Q            |
| 2<br>Show     | 6410000486 | null      | 23-SEP-19      | TERMYN KE-1. PROGRES PEKERJAAN 55% | null       | Request Approval | 🗏 Q            |
| 15<br>entries | ۲          |           |                |                                    |            | Previous 1       | Next           |

Gambar 23. Submit BASTP - Request Approval

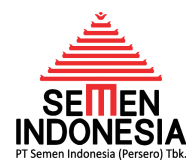

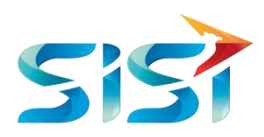

# C. TRACKING REPORT PROGRES

- Untuk melakukan monitoring BASTP yang telah diajukan, Vendor dapat cek pada Halaman Management BASTP tab Request.
- 2. Kemudian akan muncul tampilan **MANAGEMENT BASTP**, pada tab Request data yang muncul merupakan daftar data BASTP yang sudah diajukan oleh Vendor namun belum dilakukan *Approval* lengkap BASTP (*outstanding* BASTP).

| MANAGEMENT BASTP         |                   |           |                |                             |                                 |                        |  |
|--------------------------|-------------------|-----------|----------------|-----------------------------|---------------------------------|------------------------|--|
| Request                  | Approved          |           |                |                             |                                 |                        |  |
|                          |                   |           |                |                             | 1                               | Create Report Progress |  |
| No.                      | No. PO            | No. BASTP | Tanggal Dibuat | Description                 | Status                          | Aksi                   |  |
| 1                        | 6610000173        | null      | 19-JUL-19      | Progress 20%                | Draft                           | 🗏 🖈 💼 Q                |  |
| 2                        | 6610000173        | null      | 05-AUG-19      | Progress 10%                | Request Approval                | 🗏 Q                    |  |
| 3                        | 6620000004        | null      | 09-JUL-19      | Complete                    | Request Approval                | 🗏 Q.                   |  |
| 4<br>Show<br>15 <b>v</b> | 6610000096        | null      | 03-JUL-19      | Progress pekerjaan Semen 1% | Request Approval SENIOR MANAGER |                        |  |
| entries<br>Showing 1     | to 4 of 4 entries |           |                |                             | Previous                        | Next                   |  |

Gambar 24. Management BASTP – Tab Request

3. Masih pada Halaman *Report* BASTP, untuk mengetahui history pengajuan BASTP hingga approval lengkap, dapat dilakukan dengan cara klik icon <sup>Q</sup> pada kolom Aksi (kolom sebelah kanan). Kemudian akan muncul data history BASTP sebagai berikut :

| History BASTP × |                      |                    |                       |  |  |  |  |
|-----------------|----------------------|--------------------|-----------------------|--|--|--|--|
| No              | Tanggal              | Status             | User                  |  |  |  |  |
| 1               | 17 Sep 2019 13:36:17 | Approve All        | DIMAS DWI NOVARI, SH. |  |  |  |  |
| 2               | 17 Sep 2019 12:41:49 | Approve MANAGER    | WASITO EDI            |  |  |  |  |
| 3               | 17 Sep 2019 10:39:14 | Approve SUPERVISOR | HARIS WIBOWO          |  |  |  |  |
| 4               | 17 Sep 2019 10:36:54 | Submit             | MARGO MULYO MAKMUR    |  |  |  |  |
| 5               | 17 Sep 2019 10:36:01 | Draft              | MARGO MULYO MAKMUR    |  |  |  |  |
| 6               | 06 Sep 2019 10:41:34 | Draft              | MARGO MULYO MAKMUR    |  |  |  |  |

Gambar 25. History BASTP

## D. CETAK REPORT PROGRES

 Apabila BASTP telah dilakukan Approval lengkap dari Pengawas Pekerjaan, maka Vendor akan mendapatkan notifikasi/pemberitahuan berupa email dari Eproc bahwa BASTP telah Approval lengkap. Bentuk notifikasi/pemberitahuan berupa email dari Eproc adalah sebagai berikut :

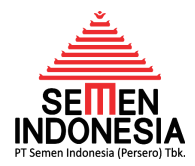

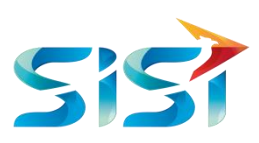

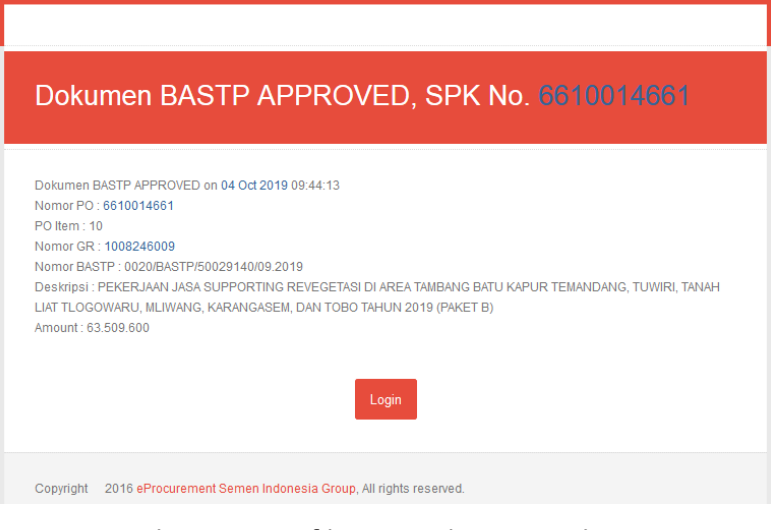

Gambar 25. Notifikasi Email Approved BASTP

- Selanjutnya klik tombol Login atau akses halaman <u>http://eprocurement.semenindonesia.com</u> untuk Login.
- Kemudian masuk ke menu BASTP Online, lalu akan muncul tampilan MANAGEMENT BASTP tab Approved yang merupakan daftar data BASTP yang sudah diajukan oleh Vendor dan sudah dilakukan Approval lengkap BASTP.
- Kemudian akan muncul daftar data BASTP yang sudah diajukan oleh Vendor dan sudah dilakukan Approval lengkap BASTP. Dapat dilihat bahwa BASTP yang telah approval lengkap maka statusnya akan menjadi Approve All.

| MANAGEMENT BASTP |             |                             |                   |                                                                                              |               |                |              |  |
|------------------|-------------|-----------------------------|-------------------|----------------------------------------------------------------------------------------------|---------------|----------------|--------------|--|
| Reque            | st Approved |                             |                   |                                                                                              |               |                |              |  |
| No.              | No. PO      | No. BASTP                   | Tanggal<br>Dibuat | Description                                                                                  | BASTP Date    | Status         | Aksi         |  |
| 1                | 6610014661  | 0009/BASTP/50029140/09.2019 | 09-SEP-<br>19     | Periode Pekerjaan 02/08/19 s/d 01/09/19                                                      | 01-SEP-<br>19 | Approve<br>All | ≣ <b>≙</b> Q |  |
| 2                | 6610013422  | 0005/BASTP/50045215/09.2019 | 09-SEP-<br>19     | Periode Pekerjaan 03-08-19 s/d 14-09-19                                                      | 14-SEP-<br>19 | Approve<br>All | ≣ <b>≙</b> Q |  |
| 3                | 6610014926  | 0024/BASTP/50045215/09.2019 | 25-SEP-<br>19     | Periode Pekerjan 04-08-2019 s/d 03-09-2019                                                   | 03-SEP-<br>19 | Approve<br>All | 🗏 🖨 Q        |  |
| 4                | 6610014662  | 0010/BASTP/50029140/09.2019 | 09-SEP-<br>19     | Periode Pekerjaan 02/08/19 s.d 01/09/19                                                      | 01-SEP-<br>19 | Approve<br>All | ≣ ⊜ Q        |  |
| 5                | 6610014828  | 0003/BASTP/50045215/08.2019 | 28-AUG-<br>19     | PERIODE PEKERJAAN 02 AGUSTUS 2019<br>S/D 01 SEPTEMBER 2019                                   | 01-SEP-<br>19 | Approve<br>All | ≣⊜ Q         |  |
| 6                | 6610014154  | 0014/BASTP/50045215/09.2019 | 06-SEP-<br>19     | Jasa Pelayanan Transportasi Pabrik Tuban<br>Periode 02 Agustus 2019 s/d 01 September<br>2019 | 01-SEP-<br>19 | Approve<br>All | ≣ <b>⊜</b> Q |  |
| Show<br>15       | ¥           |                             |                   |                                                                                              | ſ             | Previous       | Next         |  |

Gambar 26. Halaman Report BASTP

 Selanjutnya untuk melakukan cetak form BASTP, pada kolom Aksi terdapat icon print, lalu klik tombol <sup>a</sup>. Kemudian akan muncul form BASTP yang dapat dicetak oleh Vendor.

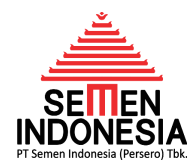

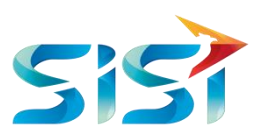

- 6. Pada form BASTP di bawah, pada sisi Pengawas Pekerjaan akan muncul nama pejabat terakhir dari pejabat pengawas yang melakukan *approval*. Kemudian karena dilakukan *approval* secara elektronik, maka bentuk bukti persetujuannya berupa QR Code yang dapat dilakukan scan yang berisi data-data BASTP terkait.
- 7. Selanjutnya pihak Vendor wajib bertandatangan basah atas nama Vendor (diwajibkan ditandatangani oleh pihak dari Vendor yang berwenang). Berikut merupakan tampilan form BASTP yang telah mendapatkan *approval* lengkap :

| SETTA ACARA<br>INDONESIA<br>BERITA ACARA<br>Nomor : 000                                                                                                    | SERAH TERIMA PEKERJAAN<br>1/BASTP/50039191/08.2019                                                                                                    |
|----------------------------------------------------------------------------------------------------|----------------------------------------------------------------------------------------------------|
| Pada hari ini <b>Selasa</b> tanggal <b>Enam</b> bulan <b>Agustus</b> tal<br>dan disepakati oleh dan antara :                                                                                                | hun <b>Dua Ribu Sembilan Belas</b> (06-08-2019), Berita Acara ini dibuat                                                                                                    |
| <ol> <li>Nama<br/>Jabatan<br/>Dalam hal ini bertindak untuk dan atas nama<br/>Untuk selanjutnya disebut <b>PIHAK KESATU</b>; dan</li> </ol>                                                                 | : GRESON MAHAYATI S.<br>: SM OF WORKSHOP & CONSTRUCTION<br>: PT SEMEN INDONESIA (PERSERO) TBK.                                                                                                    |
| <ol> <li>Nama<br/>Jabatan<br/>Dalam hal ini bertindak untuk dan atas nama<br/>Untuk selanjutnya disebut PIHAK KEDUA; dan</li> </ol>                                                                         | :                                                                                                    |
| Dengan berdasarkan :<br>Surat Perintah Kerja Nomor 6610014884 prihal ADDF                                                                                                    | ENDUM PEMELIHARAAN EP DAN CT PABRIK TUBAN                                                                                                    |
| Kedua belah pihak secara bersama - sama sepakat bah                                                                                                    | iwa :                                                                                                    |
| a). PIHAK KEDUA telah menyelesaikan dan menyera<br>PERIODE PEKERJAAN 07 JULI - 06 AGUSTUS                                                                                                    | ahkan kepada <b>PIHAK KESATU</b> hasil pelaksanaan pekerjaan :<br>2019                                                                                                    |
| b). PIHAK KESATU menerima dengan baik penyeles<br>KEDUA sebagaimana dimaksud dengan huruf a) d                                                                                                    | aian dan penyerahan hasil pelaksanaan pekerjaan dari <b>PIHAK</b><br>li atas.                                                                                                    |
| Demikian Barita Acara ini dibuat dengan sebenarnya u                                                                                                    | untuk dapat dipergunakan sebagaimana mestinya.                                                                                                    |
|                                                                                                    |                                                                                                    |
| PIHAK KESATU<br>PT SEMEN INDONESIA (PERSERO) TBK.<br>Yang Menerima                                                                                                    | PIHAK KEDUA<br>PT BUKIT TUBAN PERSADA<br>Yang Menyerahkan                                                                                                    |
| GRESON MAHAYATI S.<br>SM OF WORKSHOP & CONSTRUCTION                                                                                                    |                                                                                                    |
| Sesuai dengan ketentuan yang berlaku di PT<br>Indonesia (Persero) Tbk, bahwa Berita Acara in<br>ditandatangani (Approval) secara elektronik sehingg<br>diperlukan tanda tangan basah peda Berita Acara ini. | Semen Perhatian : Selanjutnya, Berita Acara ini dicetak oleh<br>i telah Penyedia Jasa dalam 2 (dua) rangkap untuk dapat<br>ja tidak dipergunakan sebagaimana mestinya, masing-masing pihak<br>berhak memperoleh 1 (satu) rangkap. |

Keterangan :

 a. Redaksi "Pada hari ini Selasa tanggal enam bulan Agustus tahun Dua Ribu Sembilan Belas (06-08-2019)" berasal dari isian Tanggal BASTP.

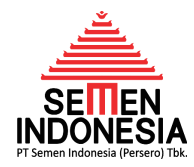

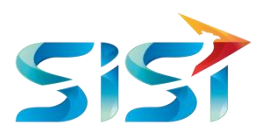

- b. Redaksi "6610014884" berasal dari isian kolom Nomor SPK.
- c. Redaksi **"ADDENDUM PEMELIHARAAN EP DAN CT PABRIK TUBAN"** berasal dari isian kolom **Judul Pekerjaan.**
- d. Redaksi "PERIODE PEKERJAAN 07JULI 06 AGUSTUS 2019" berasal dari isian kolom *Description*. Sehingga terutama pada kolom *Description* perlu diperhatikan betul Redaksi yang dicantumkan pada kolom ini agar bahasanya terintegrasi dalam template form BASTP di atas.

## E. REJECTED REPORT PROGRES

- 1. Apabila terdapat pengajuan BASTP yang ditolak/*reject* oleh Pengawas, maka Vendor wajib melakukan revisi BASTP sesuai dengan pesan *reject* dari Pengawas Pekerjaan.
- Pada halaman Management BASTP, pengajuan BASTP yang di-*reject* statusnya mejadi
   *Reject*.

|                                             |                   |           | MA             | NAGEMENT BASTP            |            |          |               |
|---------------------------------------------|-------------------|-----------|----------------|---------------------------|------------|----------|---------------|
| Request                                     | Approved          |           |                |                           |            |          |               |
|                                             |                   |           |                |                           |            | Creat    | e Report Prog |
| No.                                         | No. PO            | No. BASTP | Tanggal Dibuat | Description               | BASTP Date | Status   | Aksi          |
| 1                                           | 6610015051        | null      | 13-SEP-19      | Termin ke-1 Progress 100% | 11-SEP-19  | Reject   | 🗏 Q.          |
| Show<br>15 <b>v</b><br>entries<br>Showing 1 | to 1 of 1 entries |           |                |                           |            | Previous | 1 Next        |

# Gambar 27. Status Reject BASTP

LIDDATE DEDODT DDOODEOO

3. Kemudian klik tombol I untuk cek pesan *reject* dari Pengawas Pekerjaan. Kemudian akan muncul halaman **Update Report Progress.** 

|                 | UPDATE REPURT PROGRESS                          |                             |          |        |  |
|-----------------|-------------------------------------------------|-----------------------------|----------|--------|--|
| Alasan Reject   | Mohon dapat dilengkap<br>- Hasil pengecekan Har | pi lampiran :<br>dness PTSI |          | *<br>* |  |
| No. PO          | 6610015051                                      |                             |          |        |  |
| PO Item         | 10                                              |                             |          |        |  |
| Judul Pekerjaan | PEKERJAAN FABRIKASI                             | SPROCKET 452DB1 TUB         | AN II    | 10     |  |
| Qty             | 0,95                                            | Persentase                  | 95,00 96 |        |  |
| Amount          | 64.600.000                                      |                             |          |        |  |

Gambar 27. Update Report Progress

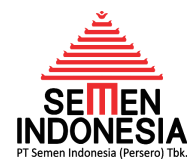

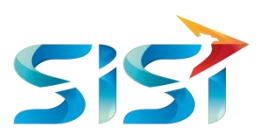

 Kemudian cek Alasan Reject dari Pengawas Pekerjaan seperti Gambar 27 di atas. Sealnjutnya silahkan lakukan revisi sesuai Alasan *Reject* dan lakukan *Submit* ulang sesuai tata cara Bab B SUBMIT REPORT PROGRES.

# F. FLOWCHART PROSES BISNIS BASTP ONLINE

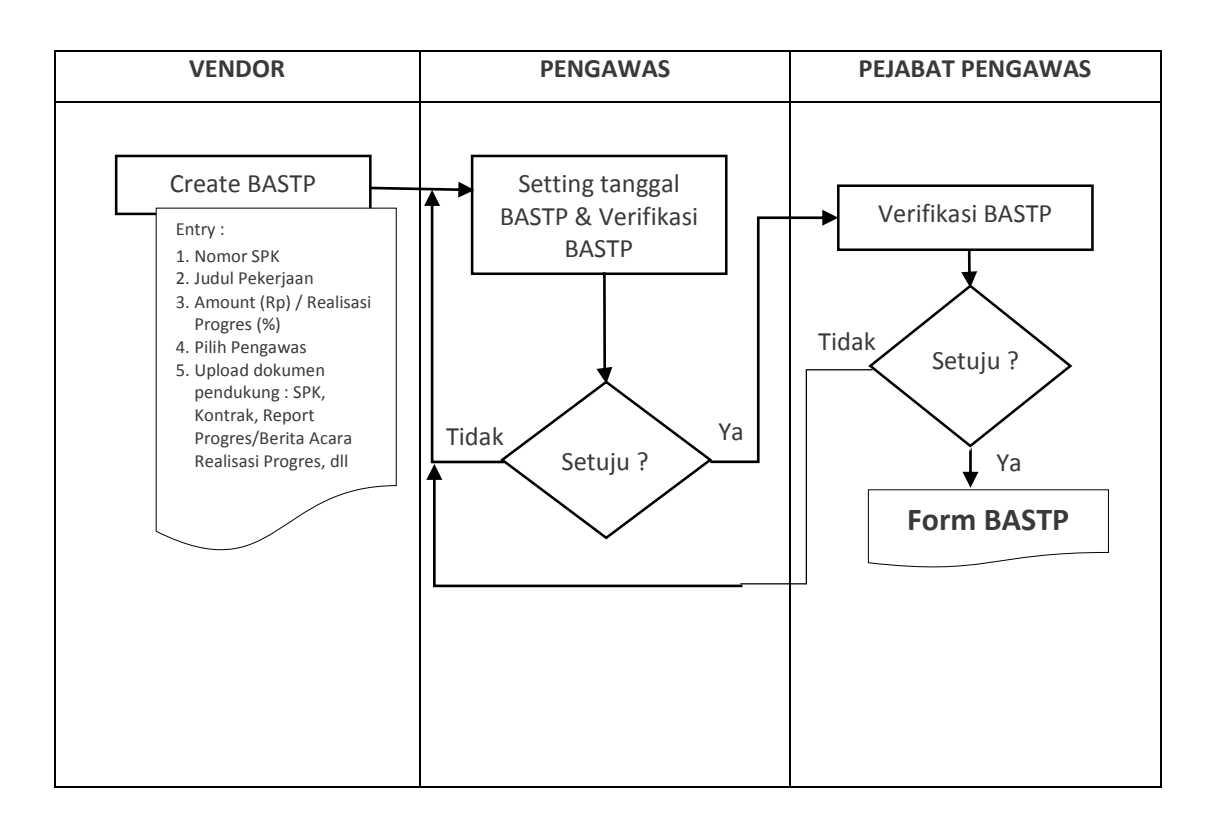

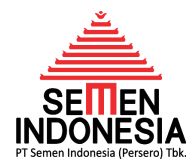

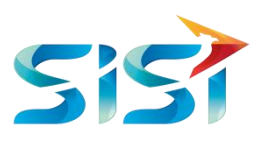

HANYA ANAK BANGSA SENDIRILAH YANG DAPAT DIANDALKAN UNTUK MEMBANGUN INDONESIA, TIDAK MUNGKIN KITA MENGHARAPKAN DARI BANSA LAIN!

> Presiden RI ke-3 **B.J. HABIBIE**

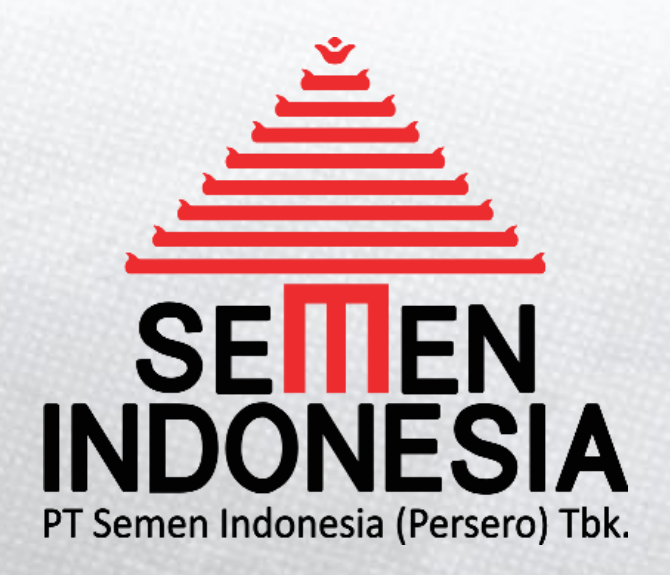

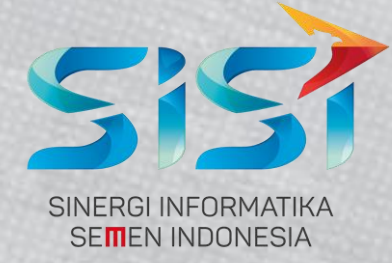